# D-Link Quick Installation Guide

Этот продукт может быть настроен с помощью стандартного Webбраузера.

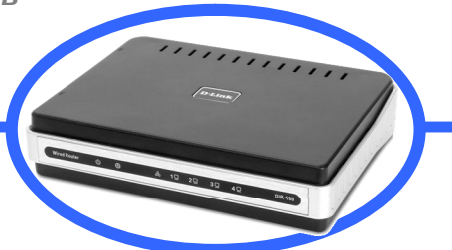

DIR-100 Широкополосный маршрутизатор

## Перед началом работы

Перед началом установки убедитесь, что имеется вся необходимая информация и оборудование. Для использования маршрутизатора DIR-100 требуется широкополосное подключение через кабельный модем, ADSL-модем или аналогичное широкополосное Интернет-устройство.

## Проверьте содержимое комплекта поставки

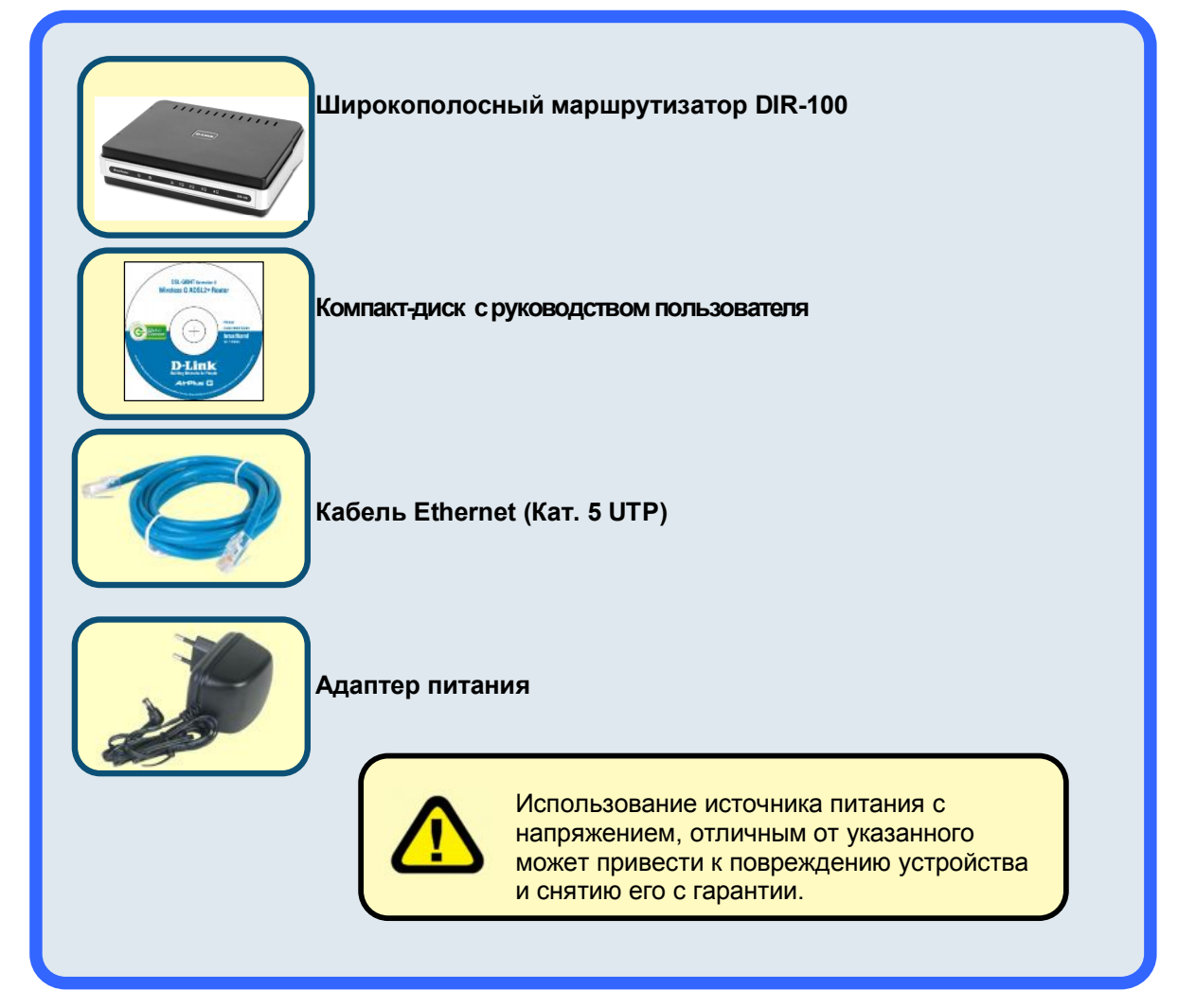

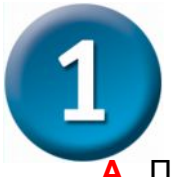

## Подключение маршрутизатора

- А. Подключите один конец адаптера питания к соответствующему разъему на задней панели DIR-100, а другой конец подключите к розетке питания. Индикатор Power (питание) будет гореть зеленым светом, указывая, что питание включено. Через несколько секунд индикатор Status (Статус) начнет мигать зеленым светом, указывая на нормальную работу устройства.
- В. Подключите один конец кабеля Ethernet в любой порт LAN на задней панели устройства, а другой конец подключите к адаптеру Ethernet или доступному порту Ethernet на Вашем компьютере. Индикатор канала Ethernet загорится зеленым светом, указывая на наличие соединения.
- С. Подключите один конец кабеля Ethernet к порту WAN на задней панели устройства, а другой к порту Ethernet на широкополосном кабельном или ADSLмодеме. Как правило, широкополосное устройство подключается как простой мост (simple bridge).

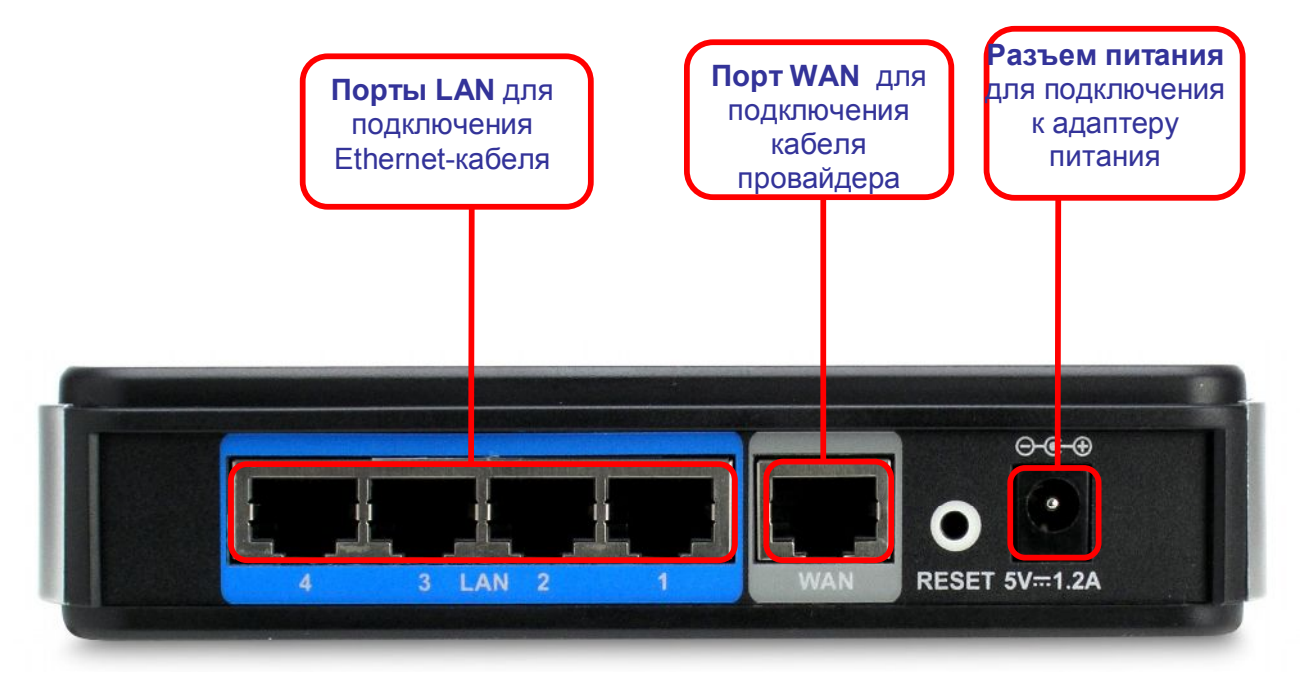

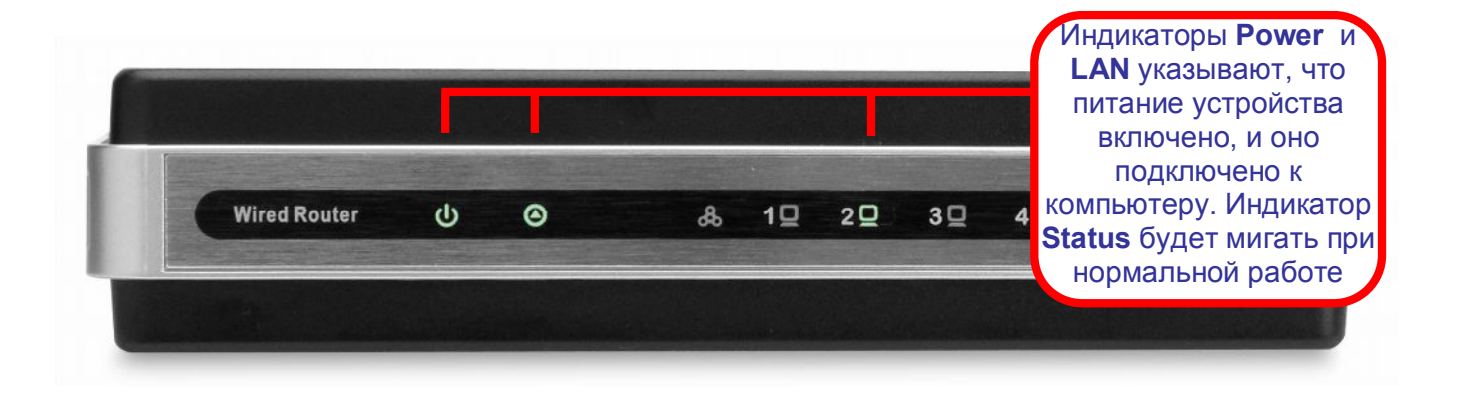

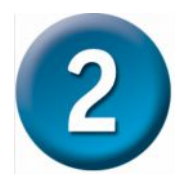

## Настройка маршрутизатора

Для настройки Вашего маршрутизатора с помощью Web-браузера, Ваш компьютер должен быть настроен для автоматического получения IP-адреса ("Obtain an IP address automatically,"), т.е. как DHCP Client. Если Вы работаете с ОС Windows

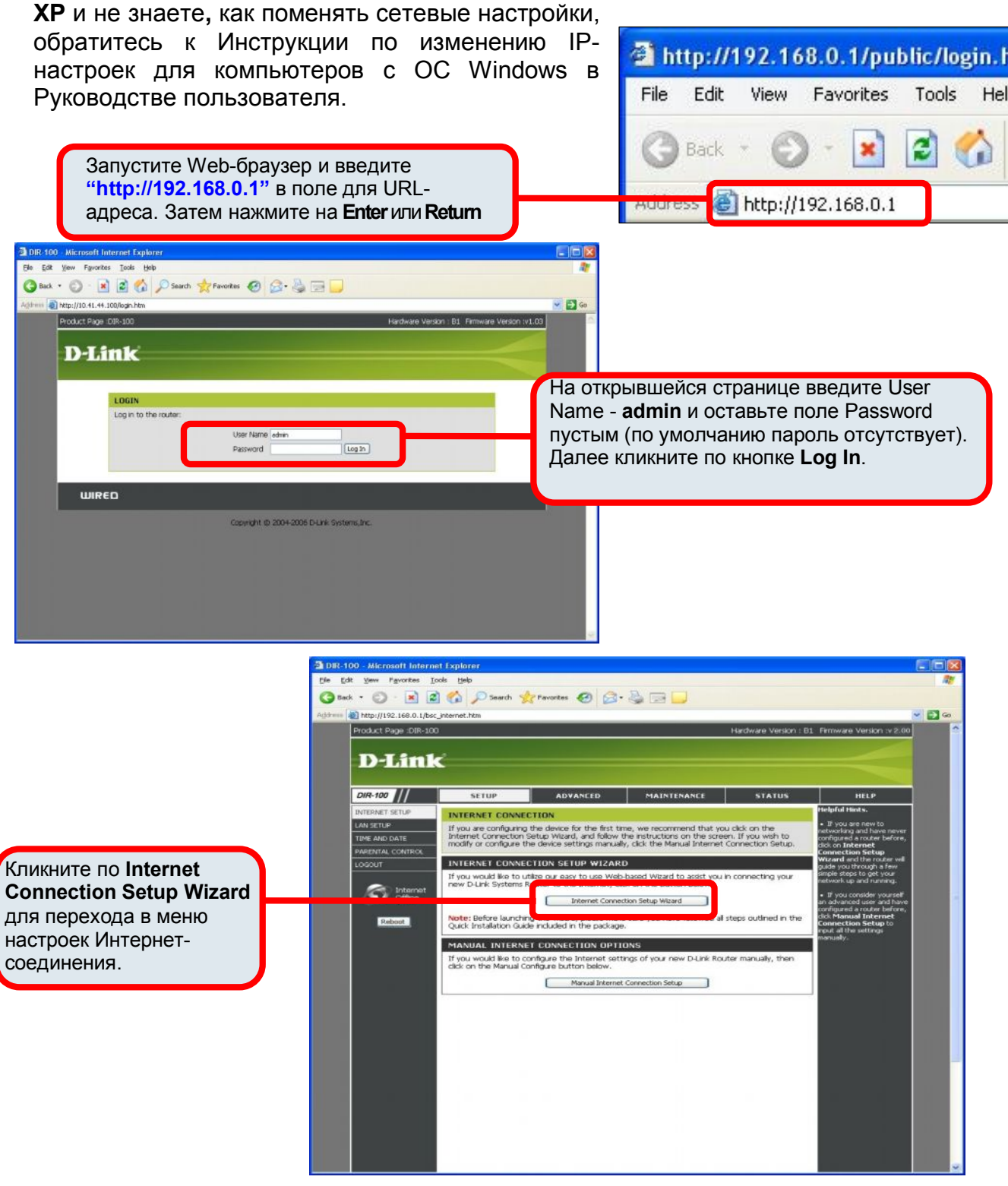

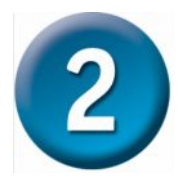

## Настройка маршрутизатора

#### Использование Мастера установки (Setup Wizard)

Кликните по кнопке Launch Internet Connection Setup Wizard, чтобы начать настройку Интернетсоединения.

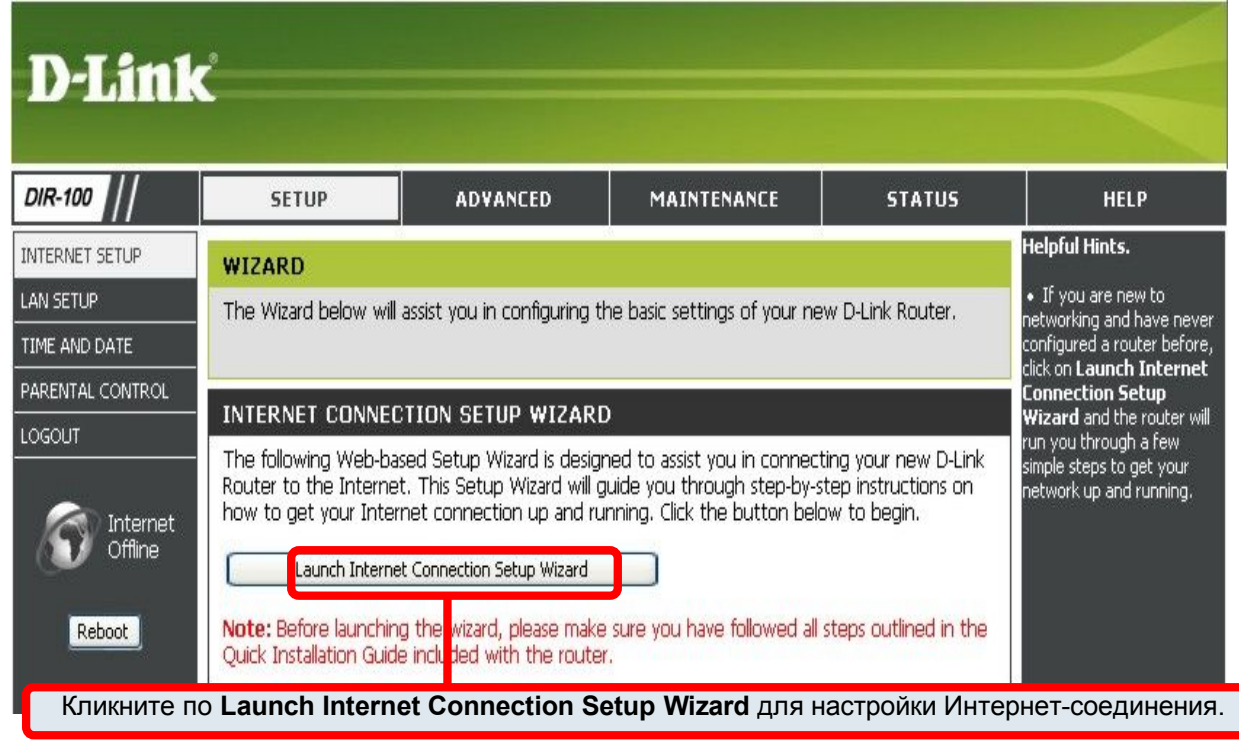

В исходном диалоговом окне приводятся все шаги настройки. Кликните по кнопке **Next**, чтобы продолжить. Вы может выйти из Мастера установок (Setup Wizard) в любое время, нажав на кнопку **Cancel**. При этом произойдет возврат на страницу с меню Internet Connection (Интернет-соединения) без сохранения выполненных настроек.

| WELCOME TO TH                       | E D-LINK SETUP WIZARD                                                                     |
|-------------------------------------|-------------------------------------------------------------------------------------------|
| This wizard will guide<br>Internet. | you through a step-by-step process to configure your new D-Link router and connect to the |
|                                     | Step 1: Set your Password     Step 2: Set your Password                                   |
|                                     | Step 2: Select your Time Zone     Step 3: Configure your Internet Connection              |

Настройте Ваше Интернет-соединение, используя информацию, полученную от Вашего провайдера. Для получения более подробной информации, пожалуйста, обращайтесь к Руководству пользователя.

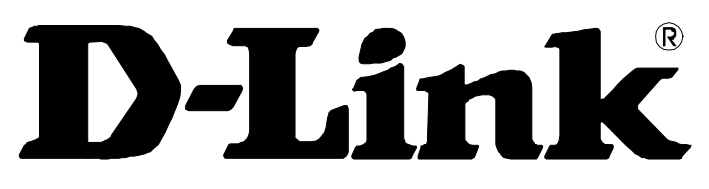

# **Building Networks For People**

# DIR-100 Коммутатор с поддержкой VLAN Руководство пользователя

## СОДЕРЖАНИЕ

| o o o row i jacobogo i bo                                                                                                    | 11                                                                                                  |
|----------------------------------------------------------------------------------------------------|----------------------------------------------------------------------------------------------------|
| Перед началом работы                                                                                                    | ii                                                                                                  |
| Примечания по установкеОшибка! Закладка                                                                                                    | а не определена.                                                                                    |
| ВВЕДЕНИЕ                                                                                                    | 1                                                                                                   |
| Функции Коммутатора с поддержкой VLAN                                                                                                    |                                                                                                    |
| Передняя панель Коммутатора                                                                                                    | 2                                                                                                   |
| Задняя панель Коммутатора                                                                                                    |                                                                                                    |
| ПОДКЛЮЧЕНИЕ КОММУТАТОРА С ПОДДЕРЖКОЙ VLAN                                                                                                    | 4                                                                                                   |
| Подключение Коммутатора с поддержкой VLAN к сети Ethernet LAN                                                                                                    | 4                                                                                                   |
| Включение питания Коммутатора с поддержкой VLAN                                                                                                    |                                                                                                    |
| Сброс к заводским настройкам                                                                                                    |                                                                                                    |
|                                                                                                    | E.                                                                                                  |
|                                                                                                    | <b>0</b>                                                                                            |
| Лоступ к Менелжеру конфигурации                                                                                                    | 0<br>6                                                                                              |
| WFB-менелжер                                                                                                    |                                                                                                    |
| м сло-менеджер                                                                                                    | 8                                                                                                   |
| Network Settings (Сетевые настройки)                                                                                                    |                                                                                                    |
| Network Settings (Сетевые настройки)                                                                                                    |                                                                                                    |
| Network Settings (Сетевые настройки)<br>Administrator Settings (Настройки администратора)<br>Configuration Tools (Инструменты конфигурации)                                                                                                    |                                                                                                    |
| Network Settings (Сетевые настройки)<br>Administrator Settings (Настройки администратора)<br>Configuration Tools (Инструменты конфигурации)<br>Firmware Upgrade (Обновление программного обеспечения)                                                                                                    |                                                                                                    |
| Network Settings (Сетевые настройки)<br>Administrator Settings (Настройки администратора)<br>Configuration Tools (Инструменты конфигурации)<br>Firmware Upgrade (Обновление программного обеспечения)<br>VLAN Group Settings (Настройки VLAN)                                                                                                    |                                                                                                    |
| Network Settings (Сетевые настройки)         Administrator Settings (Настройки администратора)         Configuration Tools (Инструменты конфигурации)         Firmware Upgrade (Обновление программного обеспечения)         VLAN Group Settings (Настройки VLAN)         Port VLAN ID Settings (Настройки VLAN ID порта)                                                                                                    |                                                                                                    |
| Network Settings (Сетевые настройки)<br>Administrator Settings (Настройки администратора)<br>Configuration Tools (Инструменты конфигурации)<br>Firmware Upgrade (Обновление программного обеспечения)<br>VLAN Group Settings (Настройки VLAN)<br>Port VLAN ID Settings (Настройки VLAN ID порта)<br>Bandwidth Control (Управление полосой пропускания)                                                                                                    |                                                                                                    |
| <ul> <li>Network Settings (Сетевые настройки)</li> <li>Administrator Settings (Настройки администратора)</li> <li>Configuration Tools (Инструменты конфигурации)</li> <li>Firmware Upgrade (Обновление программного обеспечения)</li> <li>VLAN Group Settings (Настройки VLAN)</li> <li>Port VLAN ID Settings (Настройки VLAN ID порта)</li> <li>Bandwidth Control (Управление полосой пропускания)</li> <li>Multicast Groups (Группы Multicast)</li> </ul> |                                                                                                    |
| Network Settings (Сетевые настройки)Administrator Settings (Настройки администратора)Configuration Tools (Инструменты конфигурации)Firmware Upgrade (Обновление программного обеспечения)VLAN Group Settings (Настройки VLAN)Port VLAN ID Settings (Настройки VLAN ID порта)Bandwidth Control (Управление полосой пропускания)Multicast Groups (Группы Multicast)Logout (Выход из системы)                                                                  | 8         9         10         11         12         13         14         15         16         17 |
| Network Settings (Сетевые настройки)<br>Administrator Settings (Настройки администратора)<br>Configuration Tools (Инструменты конфигурации)<br>Firmware Upgrade (Обновление программного обеспечения)<br>VLAN Group Settings (Настройки VLAN)<br>Port VLAN ID Settings (Настройки VLAN ID порта)<br>Bandwidth Control (Управление полосой пропускания)<br>Multicast Groups (Группы Multicast)<br>Logout (Выход из системы)                                  | 8         9         10         11         12         13         14         15         16         17 |

## Об этом Руководстве пользователя

Данное Руководство пользователя содержит описание установки Коммутатора с поддержкой VLAN DIR-100 и его использования для подключения компьютера или сети Ethernet LAN к Интернет.

## Перед началом работы

Пожалуйста, прочитайте и убедитесь, что Вы выполнили все предварительные условия для установки Коммутатора с поддержкой VLAN, а также обладаете всей необходимой информацией и оборудованием перед началом инсталляции.

## Обзор

В общих словах, процедура установки Коммутатора с поддержкой VLAN может быть описана в виде следующих шагов:

- 1. Сбор необходимой информации и оборудования для установки устройства. Перед началом инсталляции убедитесь, что Вы обладаете всей необходимой информацией и оборудованием.
- 2. Установка аппаратного обеспечения, включая подключение кабелей и адаптера питания к устройству.
- 3. Проверка и изменение IP-настроек Вашего компьютера (при необходимости), чтобы Ваш компьютер мог получить доступ к WEB-интерфейсу управления, встроенному в Коммутатор с поддержкой VLAN.
- 4. Настройка устройства с помощью WEB-интерфейса управления в соответствии с параметрами Вашей учетной записи, выданной Вашим провайдером.

### Снятие упаковки

Аккуратно распакуйте коробку и достаньте ее содержимое. Убедитесь, что кроме данного Руководства пользователя, в комплект поставки входит:

- DIR-100 Коммутатор с поддержкой VLAN
- Адаптер питания
- Руководство по быстрой установке
- Руководство пользователя на СD-диске

Если какая-либо из указанных составляющих отсутствует или повреждена, пожалуйста, свяжитесь с партнером D-Link.

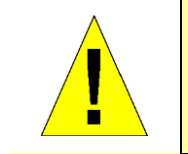

ВНИМАНИЕ: Коммутатор должен использоваться только с адаптером питания, поставляемым с устройством.

## Примечания по установке

### Операционные системы

DIR-100 использует WEB-интерфейс на основе HTML для установки и управления устройством. WEB-интерфейс может быть доступен из любой операционной системы, поддерживающей программное обеспечение WEB-браузера, включая Windows 98 SE, Windows ME, Windows 2000 и Windows XP.

## WEB-браузер

Любой WEB-браузер может быть использован для настройки Коммутатора с поддержкой VLAN с помощью программного обеспечения WEB-интерфейса. Программа разработана для поддержки наиболее распространенных браузеров последних релизов (например, Opera, Microsoft Internet Explorer® версии 5.0 и выше, Netscape Navigator® версии 4.7 и выше). WEB-браузер должен поддерживать JavaScript. На многих браузерах поддержка JavaScript включена по умолчанию. Убедитесь, что JavaScript не была выключена другим программным обеспечением (например, антивирусом или пакетами безопасности пользователей WEB), которое может работать на Вашем компьютере.

## Ethernet-порт (Адаптер NIC)

Любой компьютер, использующий Коммутатор с поддержкой VLAN, должен подключаться к нему через порт Ethernet на Коммутаторе с поддержкой VLAN. Это Ethernet-соединение и поэтому требуется, чтобы Ваш компьютер был оборудован Ethernet-портом. Сейчас большинство ноутбуков продается с уже встроенным портом Ethernet. Подобно этому, настольные компьютеры также обычно поставляются со стандартным адаптером Ethernet NIC. Если Ваш компьютер не имеет Ethernet-порта, Вам необходимо установить адаптер Ethernet NIC, для того чтобы подключиться к Коммутатору с поддержкой VLAN. Если Вам необходимо установить сетевой адаптер, следуйте инструкциям по инсталляции, которые прилагаются к адаптеру Ethernet NIC.

### IP-настройки компьютера

Компьютер, с которого будет осуществляться управление, должен находиться в той же IPподсети, что и Коммутатор с поддержкой VLAN. По умолчанию, IP-адрес Коммутатора 192.168.0.1 и маска подсети 255.255.255.0, поэтому компьютер должен иметь IP-адрес в диапазоне от 192.168.0.2 до 192.168.0.254 с маской подсети 255.255.255.0. Внесите свои данные в представленную ниже таблицу и воспользуйтесь ей, если Вам будет необходимо перенастроить WAN-соединение в будущем или сбросить настройки устройства.

| Информация о Коммутаторе с поддержкой VLAN DIR-100: |                                                                                                    |                                               |  |  |  |  |  |
|-----------------------------------------------------|----------------------------------------------------------------------------------------------------|-----------------------------------------------|--|--|--|--|--|
| Username<br>(Имя<br>пользователя)                   | Это Имя пользователя (Username), которое Вам потребуется<br>ввести при входе на WEB-интерфейс DIR-100 с помощью<br>WEB-браузера. По умолчанию, Username -admin. | Здесь<br>необходимо<br>ввести Ваши<br>данные. |  |  |  |  |  |
| Password<br>(Пароль)                                | Этот пароль (Password), который Вам потребуется ввести при<br>входе на WEB-интерфейс DIR-100 с помощью WEB-браузера.<br>По умолчанию, пароль отсутствует.       | Здесь<br>необходимо<br>ввести Ваши<br>данные. |  |  |  |  |  |
| IP-адрес LAN<br>DIR-100                             | Этот IP-адрес Вам необходимо будет ввести в поле Address<br>Вашего WEB-браузера для доступа к DIR-100. По умолчанию,<br>IP-адрес - 192.168.0.1.                 | Здесь<br>необходимо<br>ввести Ваши<br>данные. |  |  |  |  |  |
| Маска<br>подсети LAN<br>DIR-100                     | Это маска подсети, используемая DIR-100 в локальной сети LAN. По умолчанию, маска подсети - 255.255.255.0.                                                      | Здесь<br>необходимо<br>ввести Ваши<br>данные. |  |  |  |  |  |

# 1

## Введение

В этом разделе приводится краткое описание Коммутатора с поддержкой VLAN, используемых им технологий и поддерживаемых функций.

## Функции Коммутатора с поддержкой VLAN

D-Link DIR-100 Коммутатор с поддержкой VLAN поддерживает следующие функции:

- **WEB-интерфейс управления** DIR-100 может быть настроен через WEB-браузер (Netscape или Internet Explorer) любого компьютера, подключенного к сети.
- **Поддержка VoD, VoIP** Коммутатор поддерживает следующие настраиваемые функции QoS, особенно важные для передачи голоса и потокового видео: VLAN на основе портов, Multicast VLAN, Управление полосой пропускания и поддержка IGMP.

## Передняя панель Коммутатора

Располагайте Коммутатор с поддержкой VLAN таким образом, чтобы были хорошо видны светодиодные индикаторы на передней панели устройства.

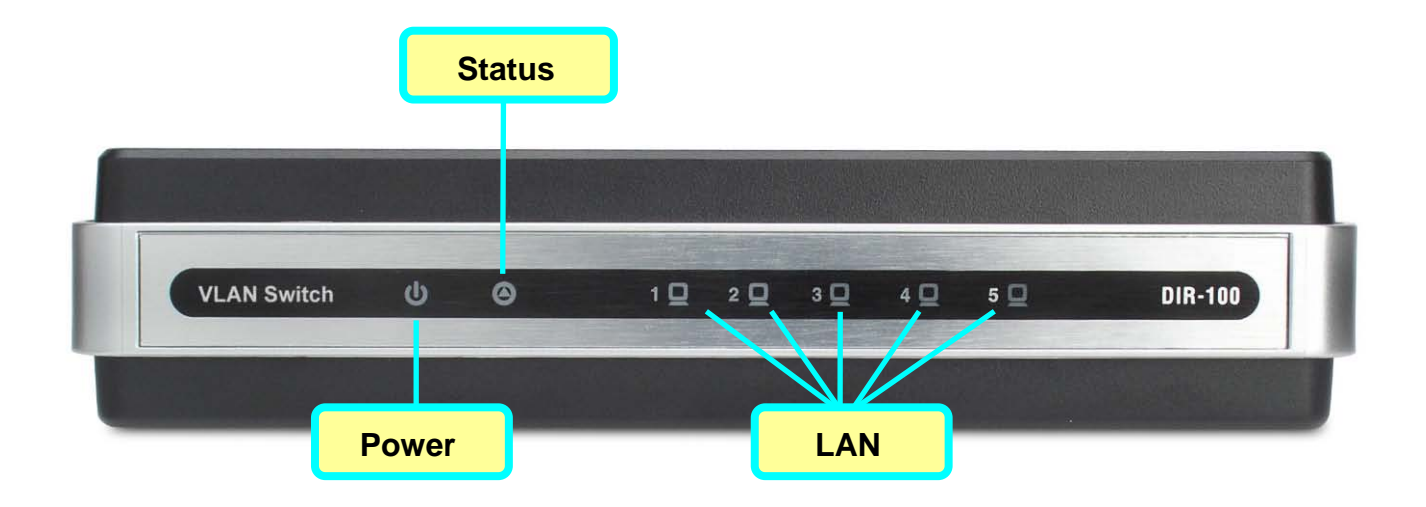

Индикаторы на передней панели включают Power, Status и LAN для портов Ethernet.

| Power (Питание) | Ровный зеленый свет индикатора указывает на то, что питание<br>устройства включено.                                                                                                    |
|-----------------|----------------------------------------------------------------------------------------------------|
| Status (Статус) | В самом начале при включении устройства этот индикатор<br>горит зеленым ровным светом, а затем начинает мигать в<br>нормальном режиме работы, когда устройство функционирует<br>надлежащим образом. Более длительный ровный зеленый<br>свет индикатора указывает на проблемы с устройством. |
| LAN             | Эти индикаторы будут гореть ровным зеленым светом, когда<br>соединение LAN (Ethernet) установлено, и мигать зеленым<br>светом, когда существует активность на соответствующем<br>LAN-порту.                                                                                                 |

## Задняя панель

Подключите в разъемы на задней панели устройства адаптер питания и сетевые кабели. Кнопка reset также расположена на задней панели устройства.

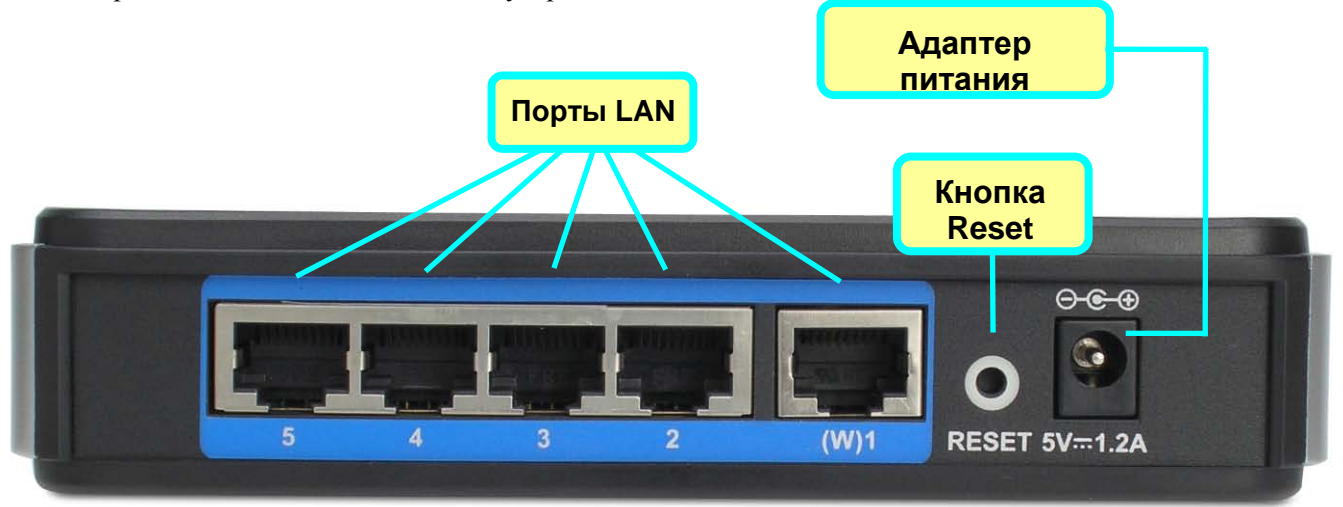

| Порты LAN (1 – 5) | Позволяют подключить сеть Ethernet LAN и устройства<br>Ethernet. Все порты поддерживают автоматическое<br>определение полярности (MDI-II/MDI-X) и скорости портов. |
|-------------------|----------------------------------------------------------------------------------------------------|
| Адаптер питания   | Подключите один конец адаптера питания в разъем на<br>задней панели Коммутатора, а другой конец – к<br>электрической розетке.                                      |
| Кнопка Reset      | Используется для сброса устройства к заводским настройкам<br>по умолчанию, включая IP-адрес, имя пользователя и<br>пароль.                                         |

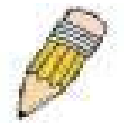

**Примечание**: Все порты поддерживают автоматическое определение полярности MDI-II/MDI-X. Все порты могут подключаться с помощью прямого или кроссового кабеля Кат.5 или выше.

# 2

## Подключение Коммутатора с поддержкой VLAN

Коммутатор с поддержкой VLAN обладает компактными размерами и обеспечивает удобное подключение к Ethernet LAN. Выбирая место для размещения Коммутатора с поддержкой VLAN, обеспечьте свободное подключение Ethernet-устройств к LAN-портам.

Коммутатор с поддержкой VLAN и другие электрические устройства должны быть защищены от пыли, воды, влаги и воздействия высоких температур. Убедитесь, что сетевые кабели, адаптеры и шнуры питания размещаются безопасно, не создавая риск опрокидывания устройства. Как и при использовании любых электрических устройств, необходимо соблюдать общие правила безопасности.

Поместите Коммутатор с поддержкой VLAN на полке, рабочем столе или другой ровной устойчивой поверхности. В идеале Вы должны видеть светодиодные индикаторы, расположенные на передней панели.

## Подключение Коммутатора с поддержкой VLAN к сети Ethernet LAN

Коммутатор с поддержкой VLAN может быть подключен к компьютерам или другим Ethernetустройствам с помощью 4-х портов Ethernet LAN на задней панели устройства. Любое соединение с концентрирующим устройством Ethernet (например, коммутатором или концентратором) может работать только на скорости 10/100 Мбит/с. При подключении к Коммутатору с поддержкой VLAN любого Ethernet-устройства, поддерживающего работу на скорости 10~100 Мбит/с, убедитесь, что это устройство имеет включенную функцию автосогласования скорости (NWay). Используйте кабель стандарта Ethernet Кат.5 или выше с разъемами RJ-45. Порты Ethernet LAN поддерживают автоматическое определение полярности MDI-II/MDI-X, поэтому Вы можете использовать прямой или кроссовый Ethernet-кабель.

Правила, касающиеся длины кабеля Ethernet, действуют при подключении к портам LAN Коммутатора с поддержкой VLAN. Убедитесь, что длина Ethernet-кабелей, подключенных к портам LAN не превышает 100 метров.

## Включение питания Коммутатора с поддержкой VLAN

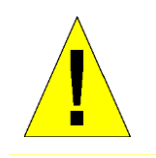

ВНИМАНИЕ: Коммутатор с поддержкой VLAN должен использоваться только с адаптером питания, входящим в комплект поставки.

Чтобы включить питание Коммутатора с поддержкой VLAN:

- 1. Вставьте один конец адаптера в разъем питания, расположенный на задней панели Коммутатора с поддержкой VLAN, а другой в розетку питания. Разъем питания показан выше на иллюстрации задней панели устройства.
- 2. Индикатор Power (Питание) немедленно загорится зеленым светом. Индикатор Status (Статус) изначально загорится ровным зеленым светом, а через несколько секунд начнет мигать.
- 3. Если Вы подключили Коммутатор с поддержкой VLAN к Вашей сети, Вы можете по состоянию индикаторов Ethernet Link/Act убедиться в наличии соединений. Коммутатор с поддержкой VLAN попытается установить WAN-соединение, если WAN-линия подключена и соединение должным образом настроено, индикатор загорится через несколько секунд.

## Reset

Чтобы сбросить устройство к заводским настройкам по умолчанию, пожалуйста, выполните следующее:

- 1. Оставьте питание устройства включенным.
- 2. Нажмите на кнопку reset (с помощью, например, скрепки для бумаг). Расположение кнопки reset показано выше на иллюстрации задней панели.
- 3. Удерживайте кнопку нажатой в течение около 10 секунд.
- 4. Отпустите кнопку.

После этого произойдет автоматическая перезагрузка DIR-100. После перезапуска системы Коммутатор с поддержкой VLAN загрузит заводские настройки по умолчанию, включая IP-адрес по умолчанию **192.168.0.1** и маску подсети **255.255.0**. По умолчанию, имя пользователя – **admin**, пароль отсутствует.

# 3

## Настройка Коммутатора с поддержкой VLAN

При начальном конфигурировании Коммутатора с поддержкой VLAN, необходимо использовать компьютер с IP-настройками, разрешающими доступ к WEB-интерфейсу управления. Когда Вы уже получите доступ к Коммутатору, IP-настройки Коммутатора могут быть изменены в соответствии с любой схемой IP-адресации, включая получение адреса по DHCP.

## Установка IP-настроек на Вашем компьютере

Убедитесь, что IP-адрес компьютера, с которого осуществляется управление, находится в той же подсети, что и Коммутатор с поддержкой VLAN. Компьютер должен использовать IP-адрес из диапазона 192.168.0.2 - 192.168.0.254 с маской подсети 255.255.0.

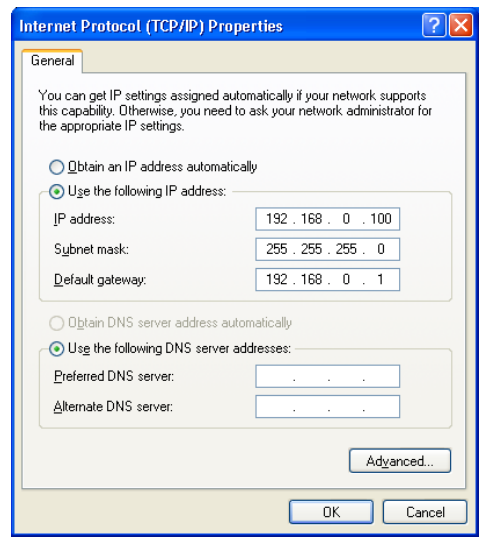

## Доступ к Менеджеру конфигурации

Теперь, когда IP-настройки Вашего компьютера позволяют настраивать Коммутатор с поддержкой VLAN, Вы можете получить доступ к конфигурации.

Чтобы зайти на WEB-интерфейс управления Коммутатора, запустите любой доступный WEB-браузер

и введите в строке адреса IP-адрес Коммутатора с поддержкой VLAN. Введите **http:**// и IP-адрес по умолчанию, **192.168.0.1** в адресную строку браузера. URL в адресной строке будет иметь вид: **http:**//**192.168.0.1**. При входе пользователю будет предложено ввести имя пользователя и пароль для доступа к менеджеру настроек, как показано ниже. Появится новое окно WEB-интерфейса управления.

| 🕘 ht  | itp://1 | 92.16    | 68.0.1/pu   | blic/log | jin. İ |
|-------|---------|----------|-------------|----------|--------|
| File  | Edit    | View     | Favorites   | Tools    | Hel    |
| G     | Back    | - 6      | - 💌         | 2        |        |
| Addre | ess 🛃   | http://: | 192.168.0.1 |          |        |

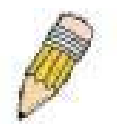

**ПРИМЕЧАНИЕ**: Неправильные настройки ргоху-сервера на браузере могут помешать подключению к WEB -итерфейсу. Если у Вас возникли проблемы при подключении к WEBинтерфейсу управления Коммутатора с поддержкой VLAN, установите настройки ргоху для обхода ргоху-сервера или выключите использование ргоху-серверов и попытайтесь подключиться снова. Чтобы проверить настройки proxy для Windows Internet Explorer:

- 1. В Windows кликните по кнопке Start, зайдите в Settings и выберите Control Panel.
- 2. В окне Control Panel дважды кликните по иконке Internet Options. (Вы также можете получить доступ к меню Internet Options, используя выпадающее меню Tools в Internet Explorer).
- 3. Кликните по вкладке Connections, а затем по кнопке LAN Settings.
- 4. Удостоверьтесь, что опция "Use proxy server" НЕ отмечена. Если это не так, то снимите галочку с этой опции и нажмите ОК.

#### Вход в систему

Используйте имя пользователя "admin" (по умолчанию), а поле Password (пароль) оставьте незаполненным при первом подключении к WEB-интерфейсу управления Коммутатором. Вам необходимо изменить имя пользователя и пароль для доступа к WEB-интерфейсу управления после того, как проверили, что соединение может быть установлено. Имя пользователя и пароль позволяют любому PC, находящемуся в той же подсети, что и Коммутатор с поддержкой VLAN, получить доступ к WEB-интерфейсу управления.

| Connect to 192.                         | .168.0.1 🛛 🛛 🔀                         |
|-----------------------------------------|----------------------------------------|
|                                         | GR                                     |
| <u>U</u> ser name:<br><u>P</u> assword: | admin  Remember my password  OK Cancel |

Окно Login

## WEB-менеджер

WEB-менеджер используемый для конфигурирования включает стркутуру папок, для организации меню, позволяющих настроить и мониторить Коммутатор с поддержкой VLAN. Стартовая страница, которая появится первой, представляет меню System Status в директории System menu.

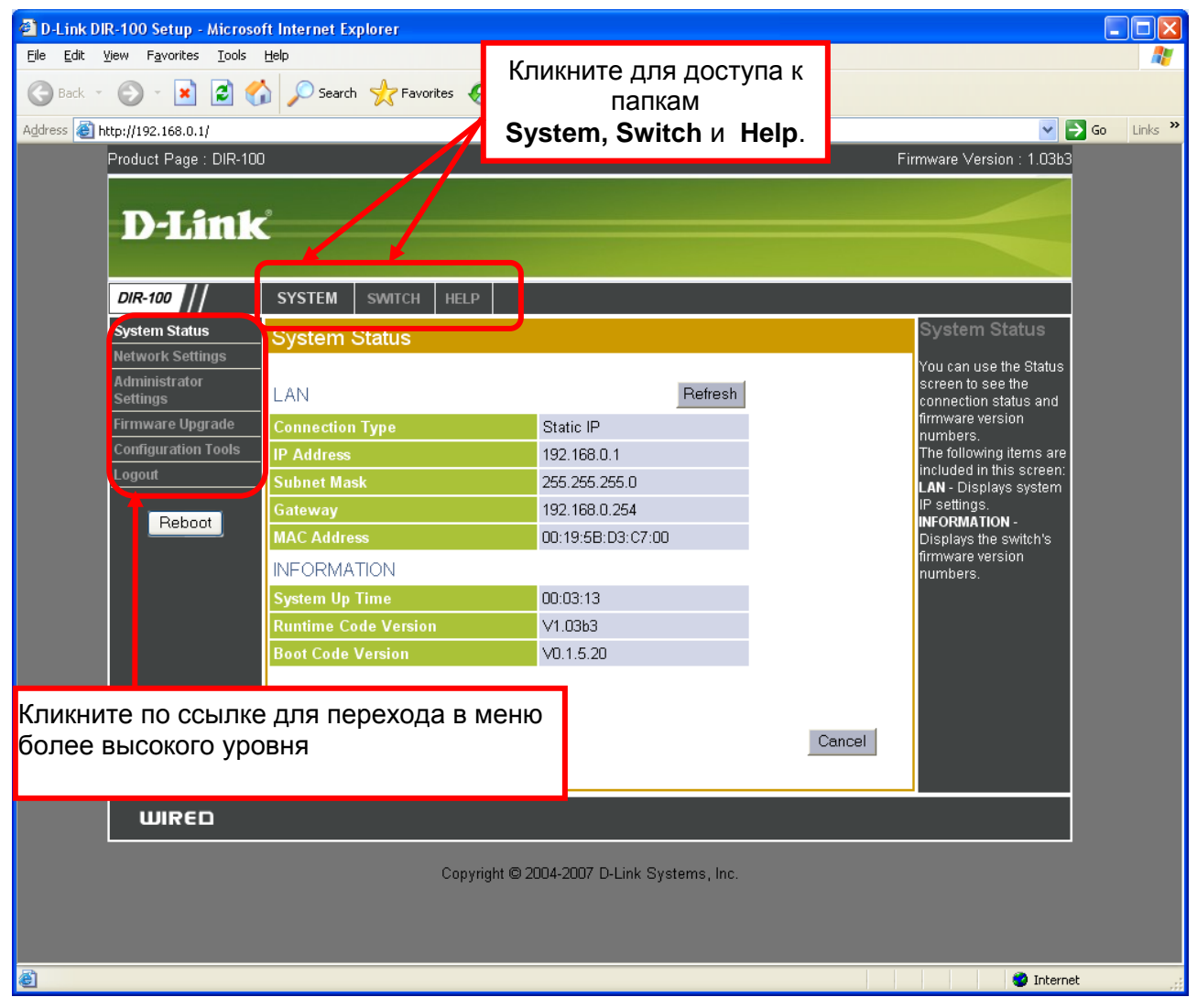

Меню System Status

System Status отображает основную информацию о Коммутаторе, включая IP-настройки, MAC-адрес, время с последней перезагрузки, версии программного обеспечения Boot и Runtime.

## Network Settings (Настройки сети)

С помощью этого меню можно задать IP-настройки LAN Коммутатора. Коммутатор может использовать статический IP-адрес или быть настроен как DHCP-клиент. По завершении настроек кликните по кнопке **OK** в нижней части меню.

| DIR-100                   | SYSTEM SWITC    | H HELP              |  |  |  |  |  |  |  |  |  |
|---------------------------|-----------------|---------------------|--|--|--|--|--|--|--|--|--|
| System Status             | Network Settin  | gs                  |  |  |  |  |  |  |  |  |  |
| Network Settings          |                 |                     |  |  |  |  |  |  |  |  |  |
| Administrator<br>Settings |                 |                     |  |  |  |  |  |  |  |  |  |
| Firmware Upgrade          | IP Mode         | Static IP Address 💌 |  |  |  |  |  |  |  |  |  |
| Configuration Tools       | IP Address      | 192 . 168 . 0 . 1   |  |  |  |  |  |  |  |  |  |
|                           | Subnet Mask     | 255 . 255 . 255 . 0 |  |  |  |  |  |  |  |  |  |
| Reboot                    | Gateway Address | 192 . 168 . 0 . 254 |  |  |  |  |  |  |  |  |  |
|                           |                 |                     |  |  |  |  |  |  |  |  |  |
|                           |                 | OK Cancel           |  |  |  |  |  |  |  |  |  |

#### Меню Network Settings

Меню Network Settings используется для настройки внутренней IP-сети Коммутатора. Этот IP-адрес принадлежит Вашей внутренней сети и не может быть виден в Интернет. По умолчанию статический **IP-адрес** Коммутатора - 192.168.0.1, **Маска подсети (Subnet Mask)** - 255.255.255.0.

Для задания IP-настроек Коммутатора вручную сначала выберите опцию Static IP Address в выпадающем меню IP Mode. Введите уникальный IP Address и Subnet Mask, подходящие для Вашей локальной сети, и Gateway Address шлюза, по умолчанию

Если Ваша сеть имеет активный DHCP-сервер, Коммутатор может быть настроен как DHCP-клиент путем выбора опции **DHCP Mode**.

Кликните по **ОК**, чтобы IP-настройки Коммутатора вступили в силу.

## Administrator Settings (Настройки администратора)

Используйте это меню для настройки административного доступа к Коммутатору. По завершении настроек кликните по кнопке **ОК** в нижней части меню.

| DIR-100          | SYSTEM      | SWITCH   | HELP   |                             |
|------------------|-------------|----------|--------|-----------------------------|
| System Status    | Administ    | rator Se | ttings |                             |
| Network Settings |             |          |        |                             |
| Settings         |             |          |        |                             |
| Firmware Upgrade | User Name   |          |        | admin                       |
| Logout           | Current Pa  | ssword   |        | •••••                       |
| Reboot           | Password    |          |        | •••••                       |
|                  | Re-type pas | ssword   |        | (3-12 Characters)           |
|                  | Idle Time ( | Dut      |        | 300 seconds (D: No timeout) |
|                  |             |          |        |                             |
|                  | -           |          |        | OK Cancel                   |

**Меню Aministrator Settings** 

Меню Administrator Settings используется для изменения имени пользователя и пароля администратора, а также таймаута сессии (Idle Time Out). Чтобы изменить логин или пароль, введите User Name и Password, и повторите ввод пароля в поле Re-type Password. Idle Time Out измеряется в секундах. Ввод 0 в этом поле означает отсутствие таймаута.

Кликните по ОК для применения новых настроек администратора.

## Configuration Tools (Инструменты конфигурации)

Используйте это меню для сохранения настроек конфигурации Коммутатора.

| DIR-100                   | SYSTEM   | SWITCH       | HELP    |        |           |
|---------------------------|----------|--------------|---------|--------|-----------|
| System Status             | Configur | ation To     | ols     |        |           |
| Network Settings          |          |              |         |        |           |
| Administrator<br>Settings | 💿 Resta  | rt System    |         |        |           |
| Firmware Upgrade          | O Resto  | re Factory D | )efault |        |           |
| Configuration Tools       | 🔿 Backu  | p Settings   |         |        |           |
| Reboot                    | O Resto  | re Settings  |         | Browse |           |
|                           |          |              |         |        | OK Cancel |

Для сохранения текущих настроек конфигурации Коммутатора в виде файла на локальном жестком диске, выберите опцию **Backup Settings** и кликните по кнопке **OK**. Появится диалоговое окно, предлагающее выбрать место на локальном диске, где будет сохранен системный файл (файл .bin). Для загрузки файла системной конфигурации выберите опцию Restore Settings и кликните по **Browse** для указания места хранения системного файла для загрузки.

Для возврата Коммутатора к заводским настройкам по умолчанию выберите опцию **Restore Factory Default** и кликните по **OK**.

Чтобы выполнить перезагрузку Коммутатора, выберите опцию Restart System и кликните по OK.

## Firmware Upgrade (Обновление программного обеспечения)

Это меню позволяет посмотреть версию текущего программного обеспечения, а также выполнить его обновление. Убедитесь, что программное обеспечение, которое Вы желаете использовать, находится на локальном жестком диске компьютера. Кликните по кнопке **Browse** для просмотра локального жесткого диска и поиска программного обеспечения для обновления. Пожалуйста, посещайте WEB-сайт D-Link для получения новых версий программного обеспечения.

| DIR-100                   | SYSTEM                                                                      | SWITCH     | HELP      |            |  |  |  |  |  |  |
|---------------------------|-----------------------------------------------------------------------------|------------|-----------|------------|--|--|--|--|--|--|
| System Status             | Firmware                                                                    | Upgrad     | le        |            |  |  |  |  |  |  |
| Network Settings          |                                                                             |            |           |            |  |  |  |  |  |  |
| Administrator<br>Settings |                                                                             |            |           |            |  |  |  |  |  |  |
| Firmware Upgrade          | Current Firn                                                                | ware Vers  | ion: v2.0 | 10_sw      |  |  |  |  |  |  |
| Configuration Tools       | Firmware D                                                                  | ate: Mon J | ul 30 14: | 14:25 2007 |  |  |  |  |  |  |
| Logout                    | Enter the path and name of the upgrade file then click the OK button below. |            |           |            |  |  |  |  |  |  |
| Reboot                    |                                                                             |            |           |            |  |  |  |  |  |  |
|                           |                                                                             |            |           | Browse     |  |  |  |  |  |  |
|                           |                                                                             |            |           |            |  |  |  |  |  |  |
|                           |                                                                             |            |           |            |  |  |  |  |  |  |
|                           |                                                                             |            |           | OK Cancel  |  |  |  |  |  |  |
|                           |                                                                             |            |           |            |  |  |  |  |  |  |

#### Меню Firware Upgrade

Идя в ногу с современными стандартами и технологиями, DIR-100 позволяет Вам легко обновлять встроенное программное обеспечение. Вы можете получить последнюю версию программного обеспечения DIR-100, зарегистрировавшись на WEB-сайте D-Link www.dlink.com. Когда Вы загрузили новое программное обеспечение на Ваш компьютер, используйте кнопку **Browse**, чтобы указать местоположение файла на компьютере, или же введите путь к файлу вручную. Кликните по **ОК** для начала загрузки. После успешной загрузки нового программного обеспечения на Ваш Коммутатор, перезапустите устройство, чтобы изменения вступили в силу.

## VLAN Group Settings (Настройки VLAN)

Воспользуйтесь этим меню для создания VLAN и включения регистрации в Multicast VLAN.

| DIR-100             | SY                  | STEM       | SWITCH     | HELP     |     |                      |        |      |         |    |    |       |      |
|---------------------|---------------------|------------|------------|----------|-----|----------------------|--------|------|---------|----|----|-------|------|
| VLAN Group Settings | VLAN Group Settings |            |            |          |     |                      |        |      |         |    |    |       |      |
| Port VID Settings   |                     |            |            |          |     |                      |        |      |         |    |    |       |      |
| Multicast Group     |                     | Enable     | VID        | P        | 5   | P4                   |        | P3   |         | P2 |    | (WA   | N)P1 |
| Logout              | 1.                  | <b>V</b>   | 1          | Unta     | g 💙 | Untag 💌 Untag 💌 Unta |        | ig 💌 | Untag 💌 |    |    |       |      |
|                     | 2.                  |            |            | X        | ~   | ×                    | *      | X    | ~       | X  | ~  | ×     | ~    |
| Reboot              | З.                  |            |            | ×        | ~   | ×                    | ~      | ×    | ~       | ×  | ~  | ×     | ~    |
|                     | 4.                  |            |            | ×        | *   | ×                    | ~      | ×    | ~       | ×  | ~  | ×     | *    |
|                     | 5.                  |            |            | X        | *   | X                    | *      | X    | *       | X  | *  | ×     | *    |
|                     | 6.                  |            |            | X        | ~   | ×                    | ~      | X    | ~       | X  | ~  | ×     | ~    |
|                     | 7.                  |            |            | X        | *   | X                    | ~      | ×    | ~       | X  | *  | ×     | ~    |
|                     | 8.                  |            |            | X        | ~   | ×                    | ~      | X    | ~       | X  | *  | ×     | ~    |
|                     |                     |            |            |          |     |                      |        |      |         |    |    |       |      |
|                     | Μ                   | anagem     | ent VLAN   | Settin   | g   |                      |        | _    |         |    |    |       |      |
|                     | Management VID 1    |            |            |          |     |                      |        |      |         |    |    |       |      |
|                     |                     |            |            |          |     |                      |        |      |         |    |    |       |      |
|                     | Μ                   | ulticast \ | /LAN Reg   | jisterat | ion |                      |        |      |         |    |    |       |      |
|                     | M                   | ulticast V | LAN Regist | eration  |     |                      | Enable | í.   |         |    |    |       |      |
|                     | VLAN ID 800         |            |            |          |     |                      |        |      |         |    |    |       |      |
|                     | Priority 5 👻        |            |            |          |     |                      |        |      |         |    |    |       |      |
|                     |                     |            |            |          |     |                      |        |      |         |    |    |       |      |
|                     |                     |            |            |          |     |                      |        |      |         |    |    |       |      |
|                     |                     |            |            |          |     |                      |        |      |         | 0  | ОК | Cance | I    |
|                     |                     |            |            |          |     |                      |        |      |         |    |    |       |      |

**Меню VLAN Group Settings** 

Задайте нужные настройки VLAN Group Settings и тегирования в этом меню, а затем кликните по кнопке OK.

Может быть создано и настроено до 8 VLAN. Для включения VLAN проверьте, стоит ли галочка в поле **Enable** для обозначенного VLAN. Назначьте уникальный идентификатор VLAN или **VID** для каждой VLAN, созданной и настроенной для каждого из 5 портов. Выберите опцию **Tagged** для включения тегирования порта. Порты с включенным тегированием будут включать номер VID, приоритет и другую информацию о VLAN в заголовки всех пакетов, которые проходят через коммутатор; другие устройства в сети, поддерживающие 802.1Q, принимают решения по пересылке пакетов на основании информации о VLAN в теге. Если пакет был предварительно тегирован, порт не будет изменять этот пакет, не затрагивая, таким образом, информацию о VLAN. Выберите **Untag**, чтобы добавить порт в VLAN без включения тегирования. Выберите **X** для всех портов, не включенных в VLAN.

По умолчанию идентификатор управляющей VLAN может быть изменен в соответствии с предпочтениями администратора путем ввода нового **Management VID**.

Функция **Multicast VLAN Registration** (IGMP v1, IGMP v2, IGMP v3) может быть включена на Коммутаторе. Также пересылаемым широковещательным пакетам может быть назначен приоритет 802.1p.

## Port VLAN ID Settings (Настройки VLAN ID порта)

Назначение идентификатора VLAN порта (PVID) используется для создания VLAN на основе портов Ethernet LAN. Коммутатор поддерживает до 5 PVID, доступный диапазон значений PVID - от 1 до 4094. Настройки приоритетов IEEE 802.1p используются для управления Quality of Service (QoS) для пакетов, проходящих через порт. Для приоритета пользователя 802.1p 0 является наименьшим приоритетом, 7 – наивысшим приоритетом. Более высокий приоритет назначается портам, через которые идет трафик, чувствительный к задержкам (например, приложения VoIP или потокового видео).

| Product Page : DIR-10 | D       |           | _    |                 | Firm   | nware Version : v2.00_sw                                            |
|-----------------------|---------|-----------|------|-----------------|--------|---------------------------------------------------------------------|
| D-Link                | ć       |           |      |                 |        |                                                                     |
| DIR-100               | SYSTEM  | SWITCH    | HELP |                 |        |                                                                     |
| VLAN Group Settings   | Port VI | D Settino | IS   |                 |        | Port VID Settings                                                   |
| Port VID Settings     |         |           | 665. |                 |        | It can set each port VID                                            |
| Bandwidth Control     | Por     | t         | PVID | 802.1p Priority |        | number. The range is<br>from 1 ~ 4094. It also<br>can set each port |
| Multicast Group       | 5       |           | 4    |                 |        |                                                                     |
| Logout                | 5       |           |      |                 | -      | priority high or low.                                               |
| Reboot                | 4       |           | 1    | 0 💌             |        | IEEE 802.1P and IEEE                                                |
|                       | 3       |           | 1    | 0 💌             |        | ouz. Na specification.                                              |
|                       | 2       |           | 1    | 0 💌             |        |                                                                     |
|                       | 1(WA    | N)        | 1    | 0 💌             |        |                                                                     |
|                       |         |           |      |                 |        |                                                                     |
|                       |         |           |      |                 |        |                                                                     |
|                       |         |           |      | OF              | Cancel |                                                                     |
|                       |         |           |      |                 |        |                                                                     |
|                       | L       |           |      |                 |        | U                                                                   |

Меню Port VLAN ID Settings

Введите нужные значения **PVID** и приоритета **802.1p Priority**, а затем кликните по кнопке **OK**.

## Bandwidth Control (Управление полосой пропускания)

Это меню позволяет задать максимальную полосу пропускания на каждом порту. Это может быть сделано для корректной работы таких приложений, как VoIP и потоковое видео.

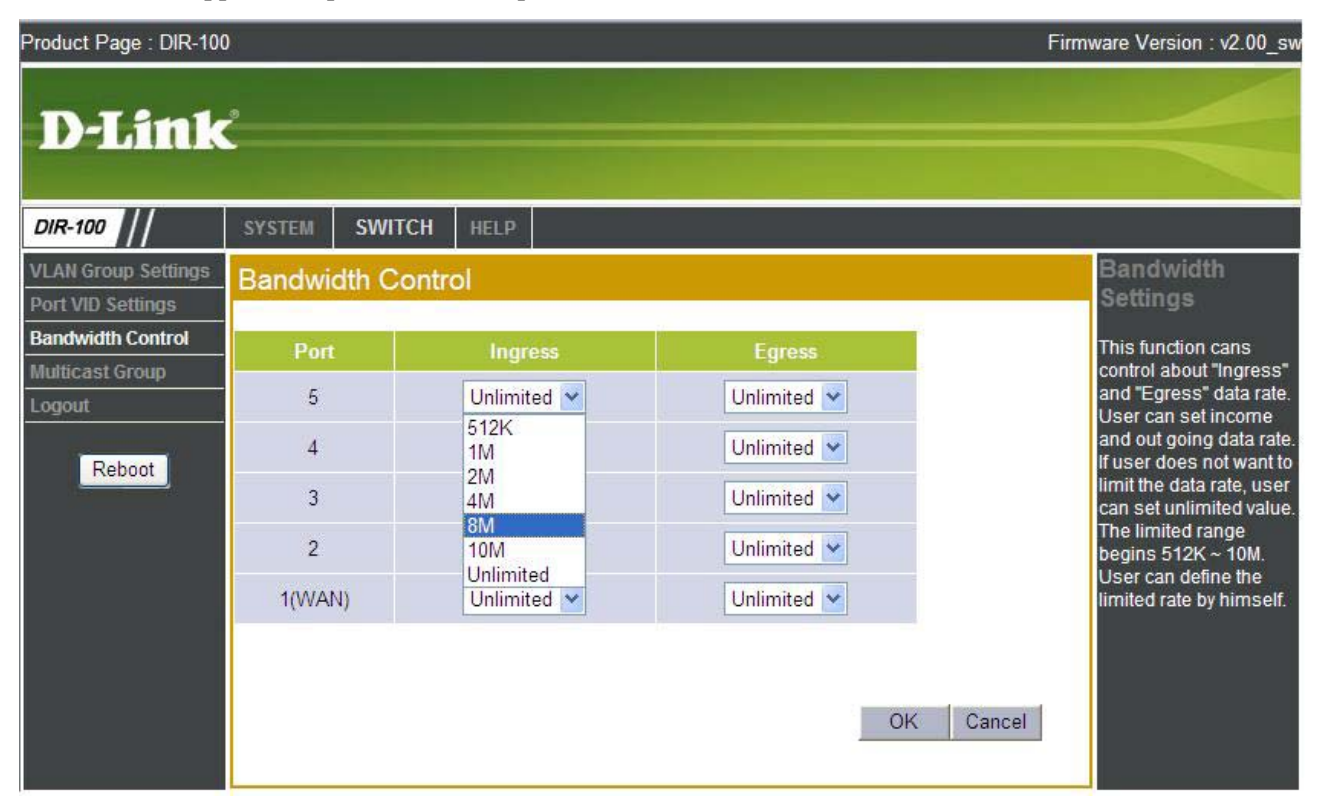

**Меню Bandwidth Control** 

Каждый порт может иметь максимальную полосу пропускания для **Ingress** (Rx) или **Egress** (Tx) направлений, в соответствии с требованиями к сети. По умолчанию, настроено Unlimited (не ограниченная полоса пропускания) для Ingress (входа) и Egress (выхода) всех портов. Доступна установка полосы пропускания от 512Кбит/с до 10Мбит/с, а также Unlimited (неограниченная полоса пропускания, теоретически - до 100Мбит/с).

## Multicast Groups (Группы Multicast)

Используйте это меню для настройки статических Multicast групп для поддержки функций IGMP и Multicast VLAN.

| DIR-100                 | SYS             | STEM              | SWITCH | HELP              |         |          |        |        |        |             |
|-------------------------|-----------------|-------------------|--------|-------------------|---------|----------|--------|--------|--------|-------------|
| VLAN Group Settings     | Multicast Group |                   |        |                   |         |          |        |        |        |             |
| Port VID Settings       |                 |                   |        |                   |         |          |        |        |        |             |
| Multicast Group         | Inc             | roce Ti           | ltor   |                   |         |          |        |        |        |             |
| Logout                  |                 |                   |        |                   |         |          |        |        |        |             |
|                         | Ingress Filter  |                   |        | Port 5            | Port 4  | Por      | t 3    | Por    | t 2    | (WAN)Port 1 |
| Reboot                  | 1               | 1 Unregistered MC |        |                   |         |          |        |        |        |             |
| Static Multicast Groups |                 |                   |        |                   |         |          |        |        |        |             |
|                         |                 | Enable            | VID    | Group             | Address | Port 5   | Port 4 | Port 3 | Port 2 | (WAN)Port 1 |
|                         | 1.              |                   | ALL    | 01:00:5e:00:      | 00:01   |          |        |        |        |             |
|                         | 2.              | <b>V</b>          | ALL    | 01:00:5e:00:00:16 |         | <b>V</b> |        |        |        |             |
|                         | З.              |                   |        |                   |         |          |        |        |        |             |
|                         | 4.              |                   |        |                   |         |          |        |        |        |             |
|                         | 5.              |                   |        |                   |         |          |        |        |        |             |
|                         | 6.              |                   |        |                   |         |          |        |        |        |             |
|                         | 7.              |                   |        |                   |         |          |        |        |        |             |
|                         | 8.              |                   |        |                   |         |          |        |        |        |             |
|                         | 9.              |                   |        |                   |         |          |        |        |        |             |
|                         | 10.             |                   |        |                   |         |          |        |        |        |             |
|                         |                 |                   |        |                   |         |          |        |        | ж      | Cancel      |

Меню Multicast Group

### Ingress Filter (Входящий фильтр)

Отметьте те порты, для которых Вы желаете включить Ingress Filter. При включении этой функции незарегистрированные широковещательные пакеты, приходящие на этот порт, будут отбрасываться. Незарегистрированные широковещательные пакеты должны пересылаться через порты, на которых не установлена функция Ingress Filter (не поставлена галочка).

### Static Multicast Groups (Статические группы Multicast)

Может быть создано до 10 статических Multicast групп. Выберите эту опцию для включения Multicast VLAN registration для группы. Multicast VLAN registration настраивается на основе портов; кликните

по портам, которые Вы желаете включить в группу. Адрес группы - это MAC-адрес Multicast маршрутизатора (или Multicast порта) заданного для группы.

## Logout (Выход из системы)

Для выхода из интерфейса управления кликните по ссылке **Logout**. Появится окно, запрашивающее подтверждение. Кликните **ОК** для выхода из системы. Появится другое диалоговое окно, подтверждающее выход из системы.

| D-Link                                   | <u>.</u>    |                       |                               |                                                       |
|------------------------------------------|-------------|-----------------------|-------------------------------|-------------------------------------------------------|
| DIR-100                                  | SYSTEM SWI  | TCH HELP              |                               |                                                       |
| VLAN Group Settings<br>Port VID Settings | Bandwidth C | Bandwidth<br>Settings |                               |                                                       |
| Bandwidth Control                        | Port        | Ingress               | Egress                        | This function cans                                    |
| Logout                                   | 5           | Unlimited 💌           | Unlimited 💌                   | and "Egress" data rate.<br>User can set income        |
| Rehoot                                   | 4           | 512K 💌                | 512K 💌                        | and out going data rate.<br>If user does not want to  |
|                                          | 3           | 512K 💌                | 512K 💌                        | limit the data rate, user<br>can set unlimited value. |
|                                          | 2           | 1M 💌                  | Microsoft Internet Explorer 🔀 | The limited range begins 512K ~ 10M.                  |
|                                          | 1(WAN)      | Unlimited 💌           | Do you want to logout ?       | User can define the<br>limited rate by himself.       |
|                                          |             |                       | OK Cancel<br>OK Cancel        |                                                       |

Окно Logout

# A

## Техническая спецификация

#### Стандарты

- IEEE 802.3 10Base-T Ethernet
- IEEE 802.3u 100Base-TX Fast Ethernet
- IEEE 802.3 Nway Auto-Negotiation

#### Управление устройством

На основе WEB-интерфейса – требуется Microsoft Internet Explorer версии 5 и выше,

Netscape Navigator версии 4 и выше, или другие браузеры, поддерживающие Java.

#### Котнроль доступа к среде

CSMA/CD

#### Светодиодные индикаторы

- Power
- Status
- LAN 1-5 10/100Мбит/с

#### Рабочая температура

От 0\*С до 40\*С

#### Влажность

Максимум 95% без образования конденсата

#### Питание

Внешний адаптер питания

Постоянный ток 5В, 1.2А

#### Размеры

- L = 148 мм
- W = 114 мм
- H = 32 мм

#### Bec

230г

# **D-Link** Офисы D-Link по всему миру

CIIIA 17595 Mt. Herrmann Street Fountain Valley, CA 92708 TEL: 1-800-326-1688 URL: www.dlink.com

#### Канала

2180 Winston Park Drive Oakville, Ontario, L6H 5W1 Canada TEL: 1-905-8295033 FAX: 1-905-8295223 URL: www.dlink.ca

#### Европа (Великобритания)

4<sup>th</sup> Floor, Merit House Edgware Road, Colindale London NW9 5AB U.K. TEL: 44-20-8731-5555 FAX: 44-20-8731-5511 URL: www.dlink.co.uk

#### Германия Schwalbacher Strasse 74 D-65760 Eschborn

Germany TEL: 49-6196-77990 FAX: 49-6196-7799300 URL: www.dlink.de

#### Франция No.2 all'ee de la Fresnerie 78330 Fontenay le Fleury France TEL: 33-1-30238688 FAX: 33-1-30238689

URL: www.dlink.fr Нендерланды

Weena 290 3012 NJ, Rotterdam Netherlands Tel: +31-10-282-1445 Fax: +31-10-282-1331 URL: www.dlink.nl

## Бельгия Rue des Colonies 11 B-1000 Brussels Belgium Tel: +32(0)2 517 7111 Fax: +32(0)2 517 6500

URL: www.dlink.be Италия Via Nino Bonnet n. 6/b 20154 – Milano Italy TEL: 39-02-2900-0676 FAX: 39-02-2900-1723 URL: www.dlink.it

#### Швеция P.O. Box 15036, S-167 15 Bromma Sweden TEL: 46-(0)8564-61900 FAX: 46-(0)8564-61901 URL: www.dlink.se

Дания Naverland 2, DK-2600 Glostrup, Copenhagen Denmark TEL: 45-43-969040 FAX: 45-43-424347 URL: www.dlink.dk

#### Норвегия

Karihaugveien 89 N-1086 Oslo Norway TEL: +47 99 300 100 FAX: +47 22 30 95 80 URL: www.dlink.no

#### Финляндия

Pakkalankuja 7A, 3rd floor FIN-0150 10, Vantaa Finland TEL: +358-9-2707 5080 FAX: + 358-9-2707 5081 URL: www.dlink.fi

#### Испяния

C/Sabino De Arana 56 Bajos 08028 Barcelona Spain TEL: 34 93 4090770 FAX: 34 93 4910795

#### URL: www.dlink.es Португалия

Rua Fernando Pahla 50 Edificio Simol 1900 Lisbon Portugal TEL: +351 21 8688493 URL: www.dlink.es Чехия

Vaclavske namesti 36, Praha 1 Czech Republic TEL :+420 (603) 276 589 URL: www.dlink.cz

Швейцария Glatt Tower, 2.OG CH-8301 Glattzentrum Postfach 2.OG Switzerland TEL : +41 (0) 1 832 11 00 FAX: +41 (0) 1 832 11 01 URL: www.dlink.ch

#### Грения 101, Panagoulis Str. 163-43 Helioupolis Athens, Greece TEL : +30 210 9914 512 FAX: +30 210 9916902 URL: www.dlink.gr

Люксембург Rue des Colonies 11, B-1000 Brussels, Belgium TEL: +32 (0)2 517 7111 FAX: +32 (0)2 517 6500 URL: www.dlink.be

#### Польша Budynek Aurum ul. Walic-w 11 PL-00-851 Warszawa Valszawa Poland TEL : +48 (0) 22 583 92 75 FAX: +48 (0) 22 583 92 76 URL: www.dlink.pl

#### Венгрия

R-k-czi-t 70-72 HU-1074 Budapest Budapest Hungary TEL : +36 (0) 1 461 30 00 FAX: +36 (0) 1 461 30 09 URL: www.dlink.hu

Сингапур 1 International Business Park #03-12 The Synergy Singapore 609917 TEL: 65-6774-6233 FAX: 65-6774-6322 URL: www.dlink-intl.com

#### Австралия 1 Giffnock Avenue

North Ryde, NSW 2113 Australia Australia TEL: 61-2-8899-1800 FAX: 61-2-8899-1868 URL: www.dlink.com.au

#### Индия

D-Link House, Kurla Bandra Complex Road Off CST Road, Santacruz (East) Mumbai - 400098 India TEL: 91-022-26526696/56902210 FAX: 91-022-26528914 URL: www.dlink.co.in

#### Средний Восток (Дубай)

P.O.Box: 500376 Office: 103, Building:3 Dubai Internet City Dubai, United Arab Emirates Tel: +971-4-3916480 Fax: +971-4-3908881 URL: www.dlink-me.com

#### Турция

Ayazaga Maslak Yolu Erdebil Cevahir Is Merkezi 5/A Ayazaga – Istanbul Turkiye TEL: +90 212 289 56 59 FAX: +90 212 289 76 06 URL: www.dlink.com.tr

Египет 19 El-Shahed Helmy, El Masri Al-Maza, Heliopolis Cairo, Egypt TEL:+202 414 4295 FAX:+202 415 6704 URL: www.dlink-me.com

Израиль 11 Hamanofim Street Ackerstein Towers, Regus Business Center P.O.B 2148, Hertzelia-Pituach 46120 Israel TEL: +972-9-9715700 FAX: +972-9-9715601 URL: www.dlink.co.il

#### Латинская Америка

Isidora Goyeechea 2934 Ofcina 702 Las Condes Las Condes Santiago – Chile TEL: 56-2-232-3185 FAX: 56-2-232-0923 URL: www.dlink.cl

## Бразилия

Av das Nacoes Unidas 11857 – 14- andar - cj 141/142 Brooklin Novo Sao Paulo - SP - Brazil CEP 04578-000 (Zip Code) TEL: (55 11) 21859300 FAX: (55 11) 21859322 URL: www.dlinkbrasil.com.br

## Южная Африка Einstein Park II

Block B 102-106 Witch-Hazel Avenue Highveld Technopark Centurion Gauteng Republic of South Africa TEL: 27-12-665-2165 FAX: 27-12-665-2186 URL: www.d-link.co.za

Россия ГОССИИ 129626 Россия, Москва, Графский пер., 14 TEL: 7-495-744-0099 FAX: 7-495-744-0099 #350 URL: www.dlink.ru

#### Китай No.202,C1 Building, Huitong Office Park, No. 71, Jianguo Road, Chaoyang District, Beijing 100025. China. TEL +86-10-58635800 FAX: +86-10-58635799 URL: www.dlink.com.cn

**Тайвань** 2F, No. 119, Pao-Chung Rd. Hsin-Tien, Taipei Taiwan TEL: 886-2-2910-2626 FAX: 886-2-2910-1515 URL: www.dlinktw.com.tw

Штаб-квартира 2F, No. 233-2, Pao-Chiao Rd. Hsin-Tien, Taipei Taiwan TEL: 886-2-2916-1600 FAX: 886-2-2914-6299 URL: www.dlink.com.tw